# VLBI観測時の手引き

2007・6・5 石川裕子

## ~山口32m電波望遠鏡にて~

VLBI観測時には観測の記録をテープに撮るため、テープを 1.5~2時間で交換しな くてはなりません。また、他の観測と同様にコンピュータにスケジュールを読ませる必要 があります。今回はVLBI観測における山口32m電波望遠鏡の観測室での一連の流れ について説明します。

## 1. 作業手順(観測準備)

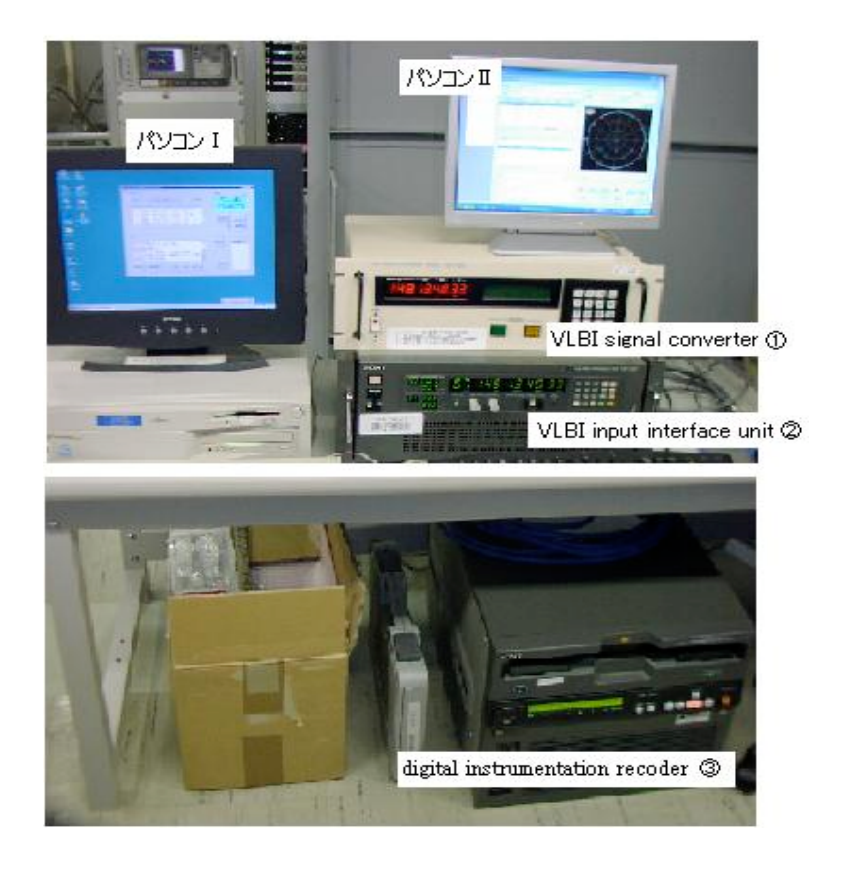

- 1. 電源を入れる (パソコン I, 装置①~③)。
- 2. スケジュールを記録したフロッピーを「パソコン I」に入れ、デスクトップ上の [data へのショートカット]ファイルにコピーする。

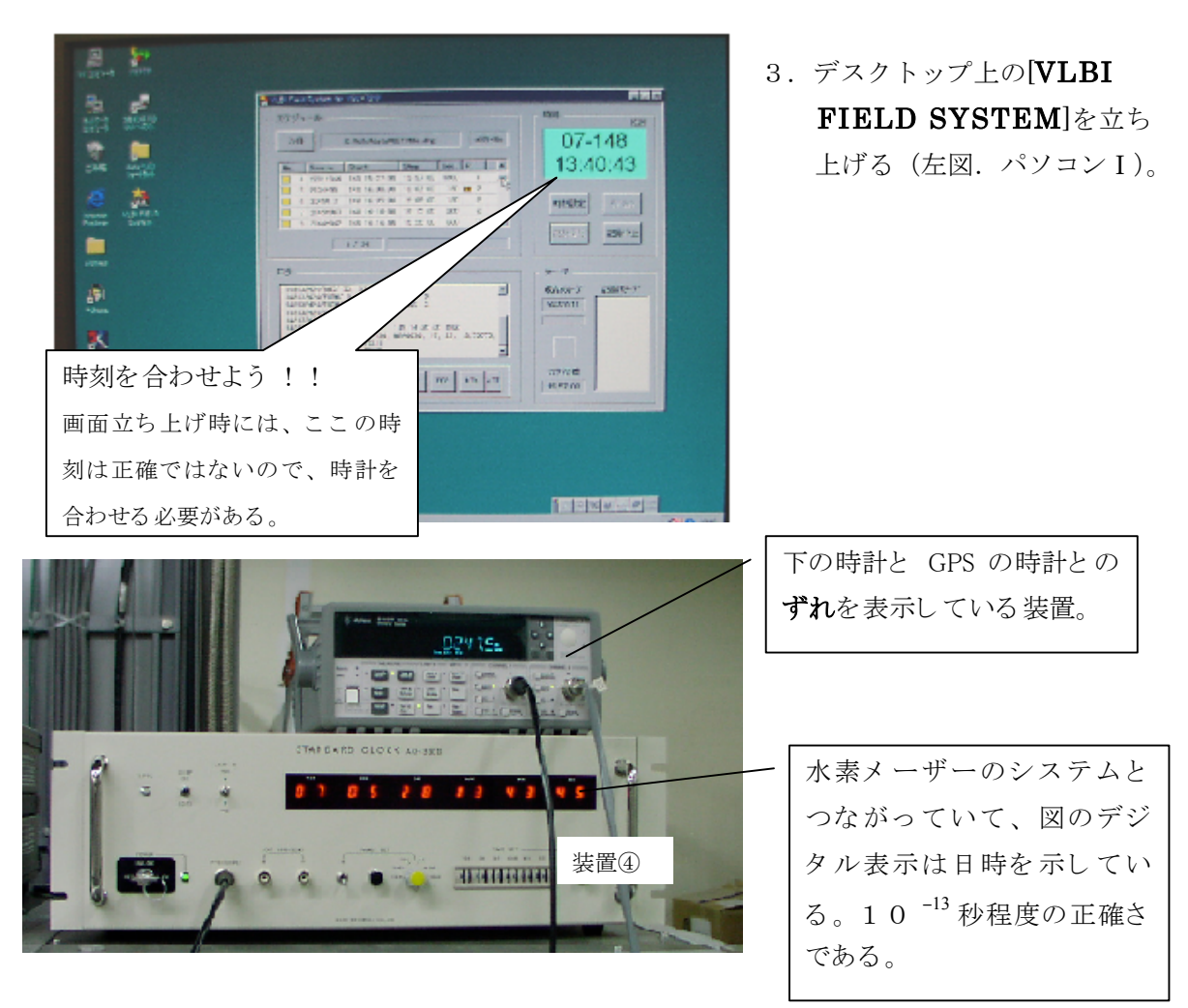

- 正確な時刻を知るために装置④を使う。
   赤いデジタル表示は、左から順に年・月・日・時・秒(世界標準時)となっている。
   この時刻表示はほとんどずれることはないが、念のため時報を使って時間があっているかどうか確認する。
- 5. 装置②(頁1参照)の時刻を合わせる。装置右側についているボタンを押して設定。 [TIME]を押す
  - →日時のデジタル表示部分が点滅するので[数字]を押して装置④と時刻を合わせる。 (このときの日付は1月1日からの通算日)
  - →[SET]を押して完了。(注意:装置④の時刻より、ほんの少し(1秒以下)だけ早く [SET]を押す。これは装置④からはパルス的な信号が装置②に送られてくるからで ある。)
- 5. 装置②のサンプリングモード(アナログ信号をどのようにデジタル信号にするかの設 定)を設定する。

[**SPM**]を押す

→装置②の左下に貼ってある数値をそのまま入力

(数値の意味は左から・・2ビット/2チャンネル/トータル128メガビット毎秒で記録/・・) →[SET]を押して完了。

6. スケジュールを開く(パソコン I の[VLBI FIELD SYSTEM]画面上で)。 [**ファイル**]を押す

→さっきコピーしたスケジュールのファイルを[**開く**]・・・・これでスケジュールは完了 7.同じ画面で、時刻を合わせる。

[時刻設定]を押す

→[OK]を押す ……この作業は画面の時刻と同時刻が表示されている装置①の 時刻を合わせることになる。この時刻が装置②などの時刻 と一致するまで手順7を繰り返し行う。

8. テープデッキをスタンバイさせる(手順7と同じ画面上で)。

#### [記録開始]を押す

→画面に「**今回のテープ**」と出るので、記録するテープの番号を入力する。 →テープをデッキに入れる。・・・・これでスタンバイ状態

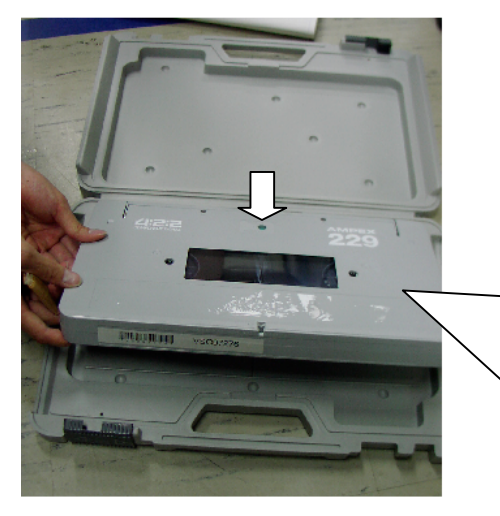

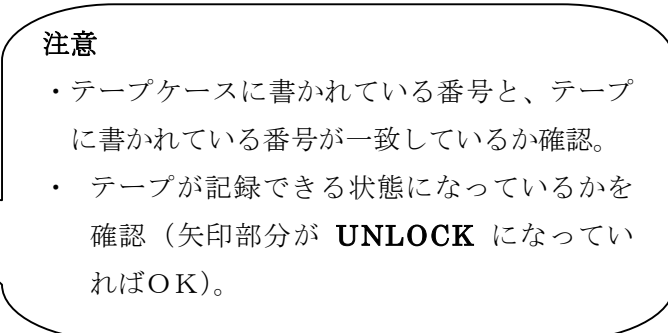

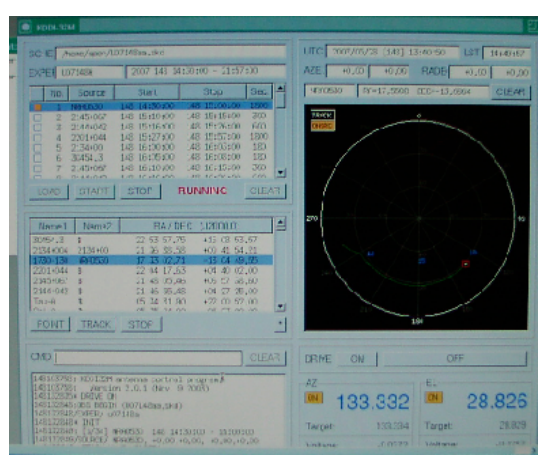

9.アンテナを動かす(パソコンⅡの画面で) デスクトップの[VNC VIEWER]を立ち上げる。
→パスワード「antenna」を入力
→(左の画面) [LOAD]を押す
→今回のスケジュールファイルを選ぶ
→[了解]を押す
→DRIVE[ON]を押す
→[START]を押す・・・・アンテナが動き始める 10.システム雑音温度の測定の設定(パソコンⅡの画面で)

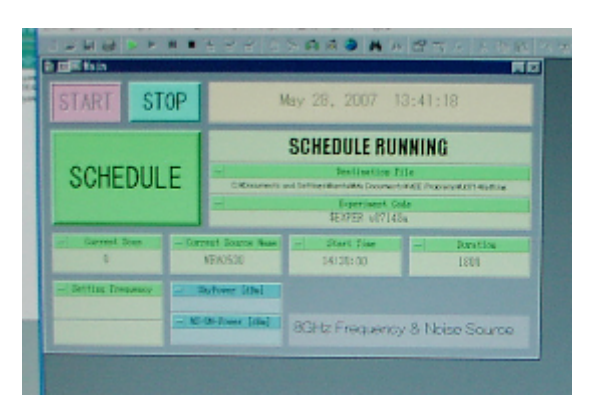

デスクトップ上で[8Ghz T<sub>sys</sub>]を立ち上げる。

→[**START**]を押す →[**SCHEDULE**]を押す →今回のスケジュールファイルを選ぶ

····設定完了

### 観測開始までの準備はここで終了!!

あとは観測時間がきたらスケジュールにそって装置が起動します。ただ、観測が始まる時 にきちんと動いているかどうか確認してください。もし、テープが止まっていたりスケジ ュールが動いてないのに続けていたら大変なことに…。

## 2. 作業手順 (テープ交換)

1.5~2時間程記録し続けたら、テープの交換時間がやってきます。その交換時間は約3 分です。交換時にはテープが自動でデッキから出てくるので、

→テープを出す

→パソコンIの画面に再び「**今回のテープ**\_\_\_\_」と出るので、次に入れるテープ の番号を入力する

→テープを入れる・・・・これで完了

記録し終わったテープは、UNLOCK から LOCK にしてケースにしまいます。その際、 テープの表面とそのケースの表面に次のようなシールを張ります。

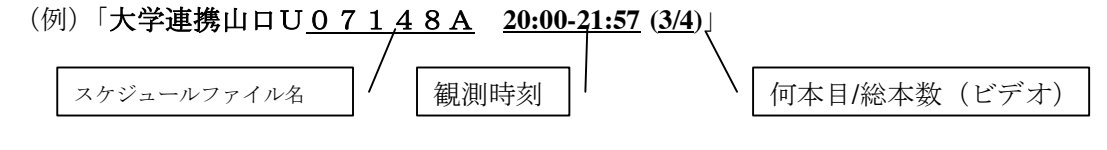

## 3. 作業手順(観測終了後)

- アンテナを元の位置に戻す(パソコンIIの[VNC VIEWER]で)
   [CMD]のところに「POINT azel 250 14」と入力。
   (これでアンテナが元の位置に戻る。)
- データを保存する(パソコン I の[VLBI FIELD SYSTEM]で)
   [ログ保存]を押す
   →[保存]・・・・これで観測時のログが保存された
  - →[VLBI FIELD SYSTEM]を終了する
- 記録したデータをフロッピーにコピーする(パソコンIのデスクトップ上で)
   [data へのショートカット]をコピーする
   →それをフロッピーに入れる
- 4. **T**<sub>svs</sub> モニタを停止させる (パソコンⅡの[**8Ghz T**<sub>sys</sub>]で)

[STOP]を押す

→[8Ghz T<sub>svs</sub>]を終了させる

- 5. [VNC VIEWER]を停止させる(パソコンⅡの[VNC VIEWER]で) →DRIVE [OFF]を押す
  - →画面右下で AZ…OFF, EL…OFF になったのを確認する

→[VNC VIEWER]を終了させる。

 6.最初に入れた電源を切る (パソコンⅡはディスプレイの電源のみ落とす。なぜなら、パソコンⅡは遠隔操作の ときにつながっているパソコンで、常に接続できるようにする必要があるから)

以上で、VLBI 観測は終了です。お疲れ様でした。

ここに書いたのは概要ですので、観測時に必要になればそのつど書き込んで活用してくだ さい。